# Lightwell Service tag

Bedienungsanleitung

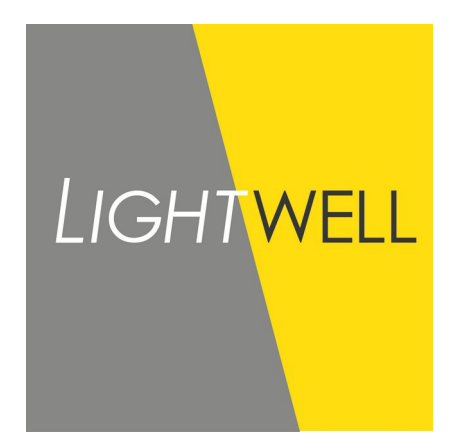

M. Dehpoor Ausführung 1.3 DE

31-03-2021

#### 1 Verwendung

- Gehe zu: https://servicetag.lightwell.eu/ 1.
- Mit der Kamera den QR code scannen 2.
- Der QR Code befindet sich am: Leuchten Karton, am Label in der Leuchte oder optional am Label 3. angebracht am Kabel.
  - QR code scannen a)
  - Oder- alternativ Ordernummer und Auftragsposition manuell eingeben und auf den Button: "load luminaire b) information" drücken.
- 4.
- Alle Informationen werden wie unten in der Tabelle dargestellt. "Scan einen neuen QR Code um eine nächste Leuchte anzuzeigen. 5.
- 6. Für Fortsetzung wiedeholen (3).

#### 2 Daten

Falls keine Daten vorhanden erscheint in der Anzeige: "Not included in luminaire".

|                    | Beschreibung                                           |
|--------------------|--------------------------------------------------------|
| Order number       | Lightwell Bestell Nummer                               |
| Line number        | Auftragsposition in der Bestellung                     |
| Project ref.       | Projekt Name                                           |
| Driver description | Treiber Beschreibung                                   |
| Customer order     | Kunden Bestell Nummer                                  |
| Article number     | Lightwell Artikel Nummer (87xxx; 13 Stellen)           |
| Туре               | Leuchten Type                                          |
| Lumen              | Lumen LED Leistung                                     |
| Number of LED's    | LED's Anzahl                                           |
| Colour             | Lichtfarbe in Kelvin                                   |
| CRI                | Color rendering Index Farbwiedergabe                   |
| Led generation     | LED Generation                                         |
| Option             | Extra Optionen                                         |
| Dim regime         | Dimming Profile (wenn möglich)                         |
| CLO                | Constant Light Output (Sonderausstatung)               |
| Optic              | Lightwell LED Linsen Nummer                            |
| Glass              | Glas Type: CV: flach; CC: gebogen; AV: Blendfrei flach |
| SPD                | Überspannungsableiter (Sonderausstattung)              |
| Driver             | Kurz Text Treiber Beschreibung; i.e. XISR. XIFP        |
| Class              | Schutzklasse                                           |
| RAL                | RAL Farbe                                              |
| COR                | Korrosionsschutz Klasse                                |
| Ampere             | Leistung in mA                                         |
| Watt               | Leuchten Leistung                                      |
| Mast adapter       | Größe des Mastzopfs (48/60/76mm)                       |
| Opsz               | OPS = Horizontal Montage; OPZ = Vertical Montage       |
| IK                 | Schutzklasse Stoßfestigkeit                            |
| IP                 | Schutzklasse Wasser/Staub                              |
| Description        | Leuchten Beschreibung                                  |
| Extra Description  | Leuchten Zusatz Beschreibung                           |

## 3 Beispiel

Bitte zum Versuchen scannen

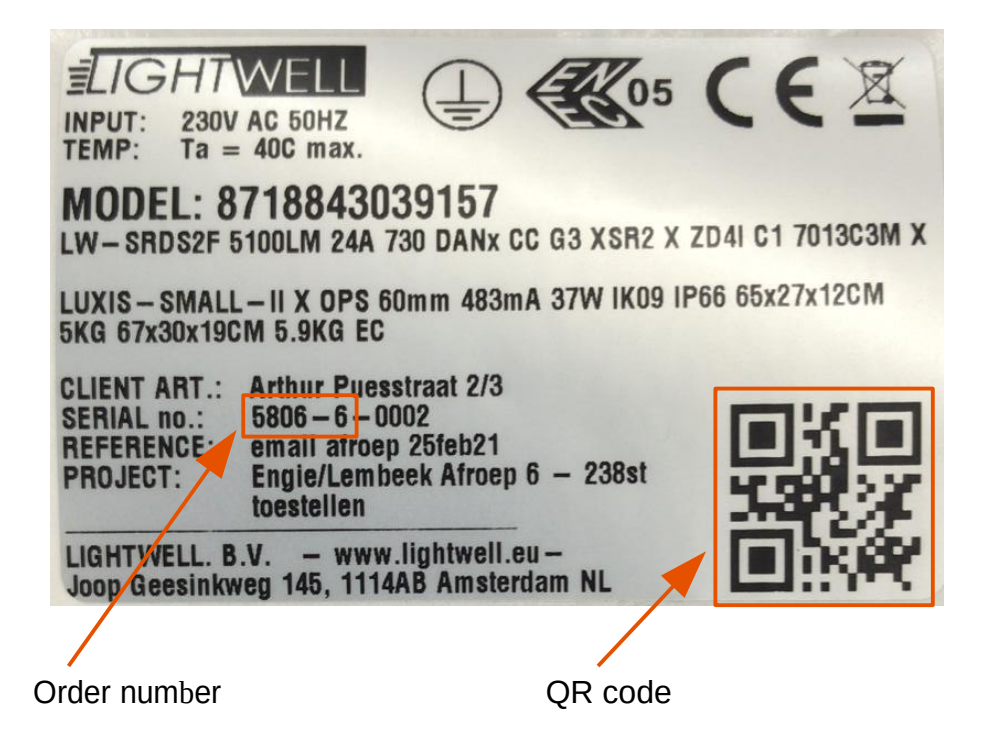

### Ergebnis

| Order number       | 5806                                                                             |
|--------------------|----------------------------------------------------------------------------------|
| Line number        | 6                                                                                |
| Project ref.       | email afroep 25feb21                                                             |
| Driver description | Xi SR 40W 0.2-0.7A SNEMP 230V C133 sXt D4i                                       |
| Customer order     | email afroep 25feb21                                                             |
| Article number     | 8718843039157                                                                    |
| Туре               | SRDS2F                                                                           |
| Lumen              | 5100LM                                                                           |
| Number of LED's    | 24A                                                                              |
| Colour             | 3000 K                                                                           |
| CRI                | 70                                                                               |
| Led generation     | G3                                                                               |
| Option             | Not included in luminaire                                                        |
| Dim regime         | ZD4I                                                                             |
| CLO                | Not included in luminaire                                                        |
| Optic              | DANx                                                                             |
| Glass              | СС                                                                               |
| SPD                | Not included in luminaire                                                        |
| Driver             | XSR2                                                                             |
| Class              | C1 🕀                                                                             |
| RAL                | 7013                                                                             |
| COR                | СЗМ                                                                              |
| Ampere             | 483mA                                                                            |
| Watt               | 37W                                                                              |
| Mast adapter       | 60mm                                                                             |
| Opsz               | OPS                                                                              |
| IK                 | IK09                                                                             |
| IP                 | IP66                                                                             |
| Description        | LW-SRDS2F 5100LM 24A 730 DANx CC G3 XSR2 X ZD4I C1 7013C3M X                     |
| Extra Description  | LUXIS-SMALL-II X OPS 60mm 483mA 37W IK09 IP66 65x27x12CM 5KG 67x30x19CM 5.9KG EC |